## Entering Telehealth video call Meeting Room

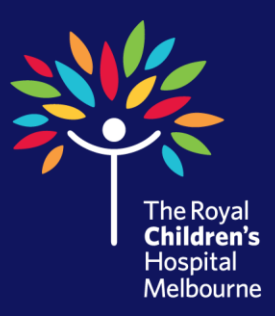

## 1. Open Google Chrome

- 2. In the address bar, type **vcc.healthdirect.org.au**
- 3. E-Mail Address: Your RCH e-mail address
- 4. Password: Your telehealth password
- 5. From the menu dashboard, select Meeting Rooms
- 6. Find your Meeting Room
- 7. Click View link

8. Select **Enter Meeting Room** button Note: This screen will also have the address link to invite guests

**Need to reset your password?** Perform steps 1 to 3, and click the *Forgot your password? Reset it now* link

**Would you like your own Telehealth account?** E-mail *RCH.Telehealth@rch.org.au* or call the *Telehealth Coordinator on ext.* 54645